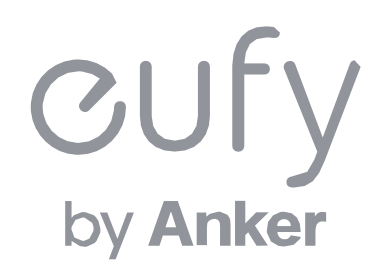

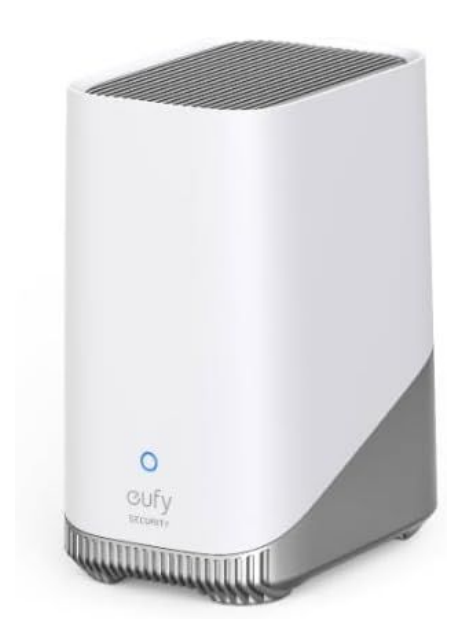

# Eufy HomeBase S380 設定ガイド

目次

- **01** <u>Eufy Securityアプリのインストール</u>
- 02 アカウント登録
- **03** HomeBase S380の追加
- 04 人物の登録
- **05** <u>カメラの追加</u>
- 06 セキュリティレポートの設定
- 07 <u>スマート検知の設定 (顔認識などのAI機能)</u>
- **08** <u>複数カメラ連携機能の設定</u>

09 <u>HomeBase S380の設定</u>
10 セキュリティモードの設定
11 よくある質問

## **01** Eufy Securityアプリのインストール

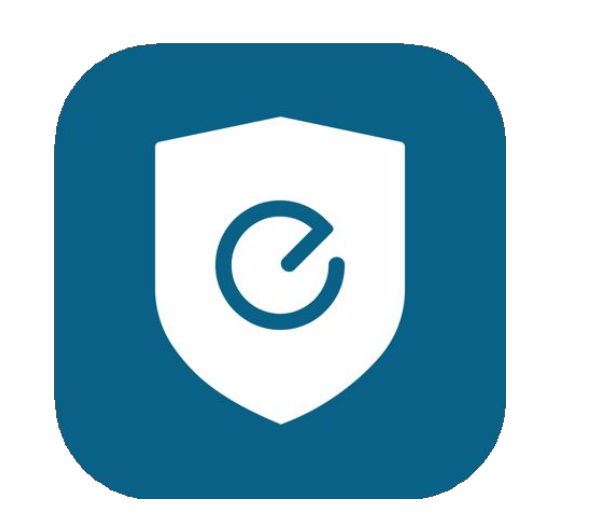

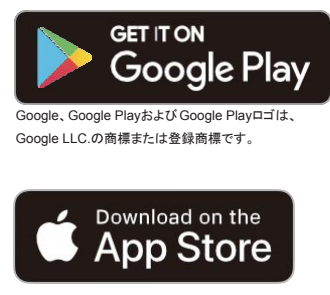

AppleおよびAppleのロゴは米国および 他の国々で登録された Apple Inc.の商標です。

App Store (iOS機器) またはGoogle Play (Android機器) からEufy Securityアプリをインストールしてください。 他のAnkerアプリのアカウントをお持ちでない方は、アカウントをご作成の上、ログインしてください。

## 02 アカウント登録 (1/2)

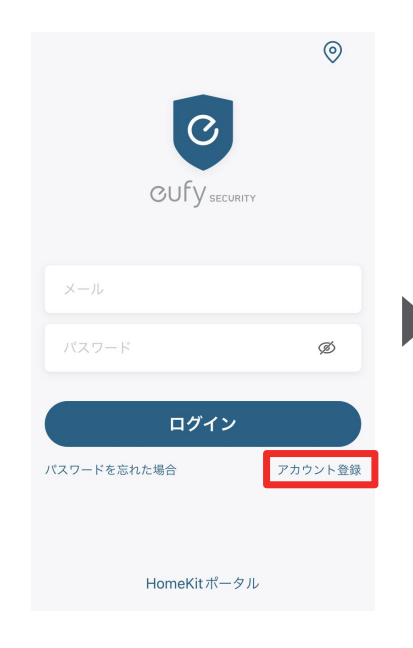

| く地域を選択                                         | 尺                        | <            |
|------------------------------------------------|--------------------------|--------------|
| データのプライバシーとセキ <u>-</u><br>めに、必ず実際にお住まいの知<br>い。 | ュリティを保護するた<br>地域を選択してくださ | データの<br>めに、必 |
| 必ず実際の地域を選択し                                    | してください。                  | 必.           |
| Q、検索する                                         |                          | Q Ja         |
| Afghanistan                                    | +93                      | Azerba       |
| Albania                                        | +355                     | Jamaio       |
| Algeria                                        | +213                     | Japan        |
| American Samoa                                 | +1684                    |              |
| Andorra                                        | +376                     |              |
| Angola                                         | +244                     |              |
| Annuille                                       | 1061                     |              |

# く 地域を選択 2000 データのプライバシーとセキュリティを保護するた めに、必ず実際にお住まいの地域を選択してください。 2000 必ず実際の地域を選択してください。 +93 Azerbaijan +93 Azerbaijan +93 4213 +1864 +376 +244

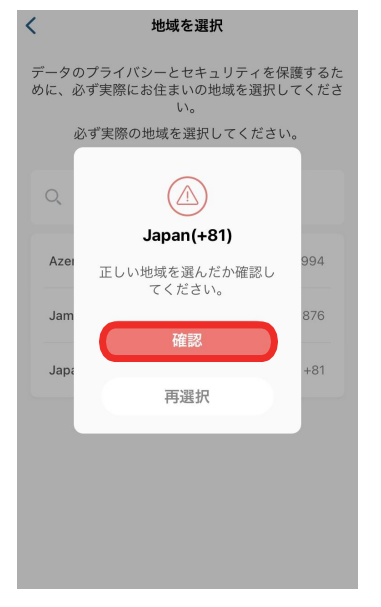

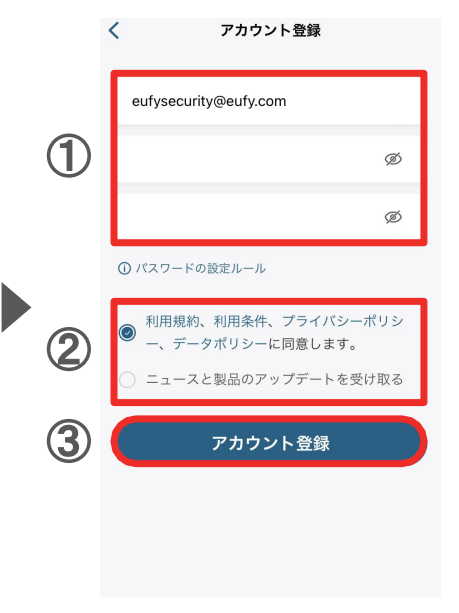

Eufy Securityアプリを開き、 ログイン画面の右下にある 「アカウント登録」をタップしま す。

※既にアカウントをお持ちの 方は通常通りログインし、「2. デバイスの接続」へお進みく ださい。

| 地域として「Japan」と入力し、 | 選択し |
|-------------------|-----|
| ます。               |     |

「確認」をタップします。

① アカウント登録画面で、メール アドレスと任意のパスワードを入 カします(パスワードは8~20文 字で、大文字と小文字、数字、記 号を含める必要があります)。

② 規約を読み、同意する場合は チェックを入れます。

③「アカウント登録」をタップしま す。

02 アカウント登録 (2/2)

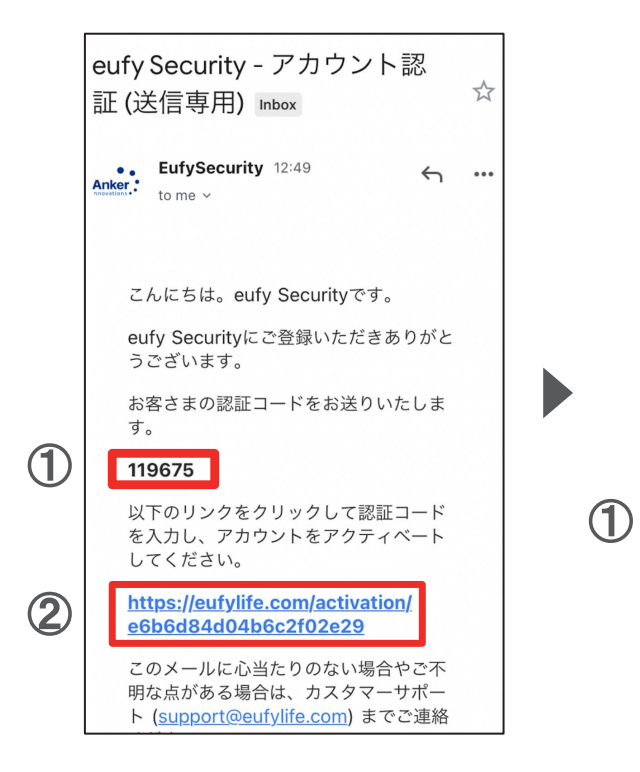

① 認証メールが届いたら、メー ル本文に記載されている認証 コード (数字6桁)を確認 / コ ピーします。

②同じメール本文中に記載され ているURLをクリックし、Eufyサ イトにジャンプします。

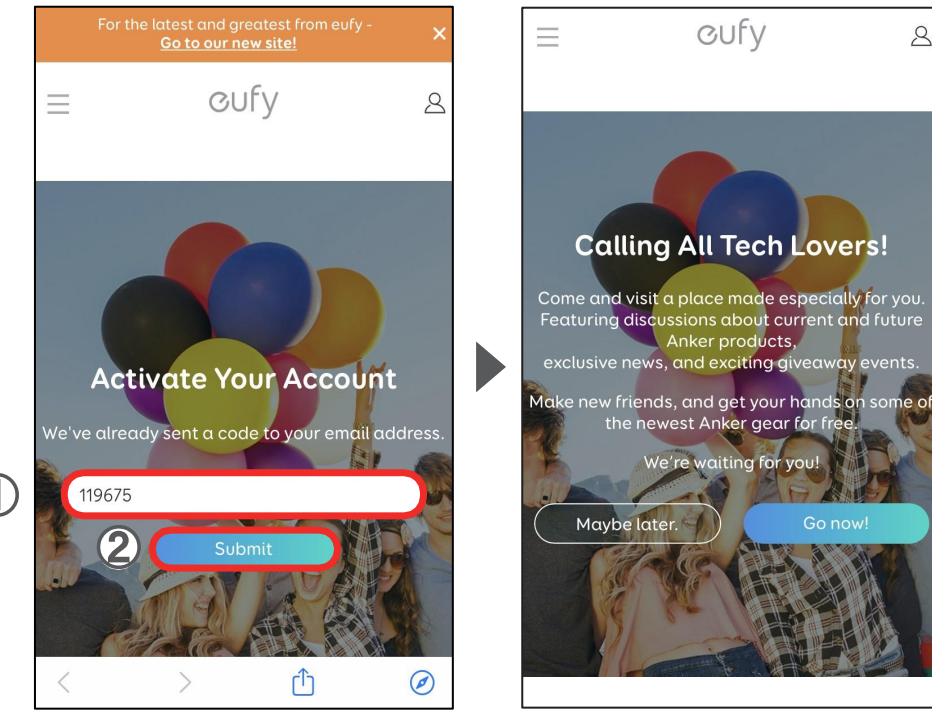

①サイト中の入力フォームに、 認証コードを入力/ペーストしま す。

②「Submit」をタップします。 これで、アカウントの認証は完了 です。

「Submit」をタップした後に上記 の画面が表示されますが、何も せずにページを閉じます。

OUFV

**Calling All Tech Lovers!** 

Anker products,

the newest Anker gear for free.

We're waiting for you!

Maybe later.

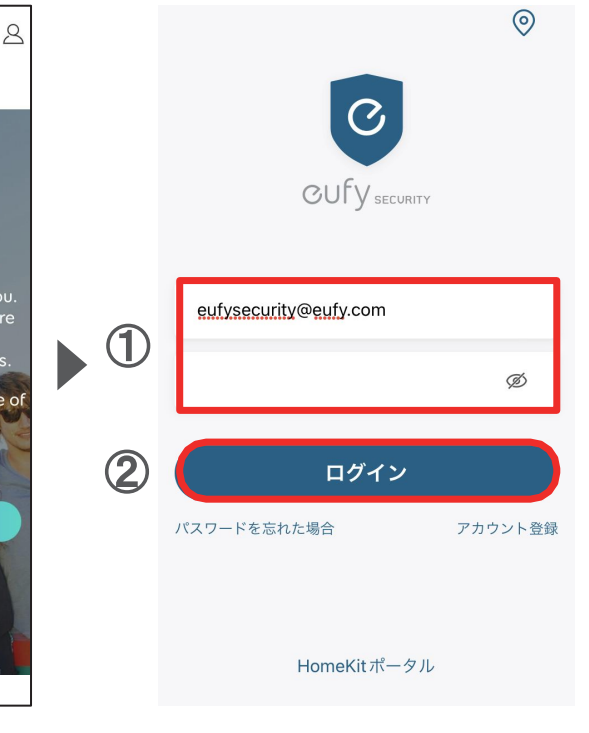

① Eufy Securityアプリに戻り、 ログイン画面でメールアドレスと パスワードを入力します。

(2)「ログイン」をタップします。

eufyCam S330を接続するには、まずHomeBase S380をアプリに追加します。

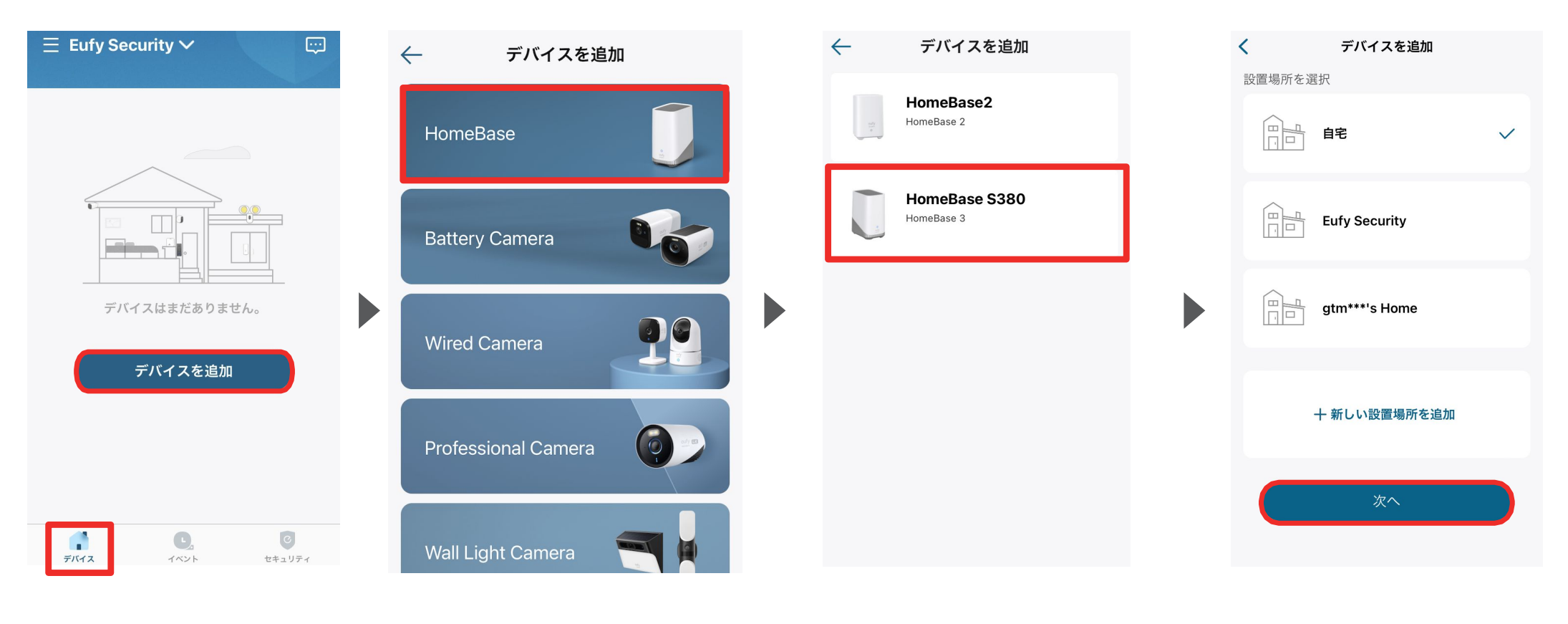

デバイスタブを開き、「デバイスを 追加」をタップします。 「HomeBase」をタップします。

「HomeBase S380」をタップしま す。

注) 既にEufy Securityアプリをお持ちの 方で、本製品が表示されない場合は、 アプリが最新バージョンに更新されてい るかご確認の上、アプリを再起動してく ださい。 カメラを設置する場所を選択し、 「次へ」をタップします。

# **03** HomeBase S380の追加 (2/3)

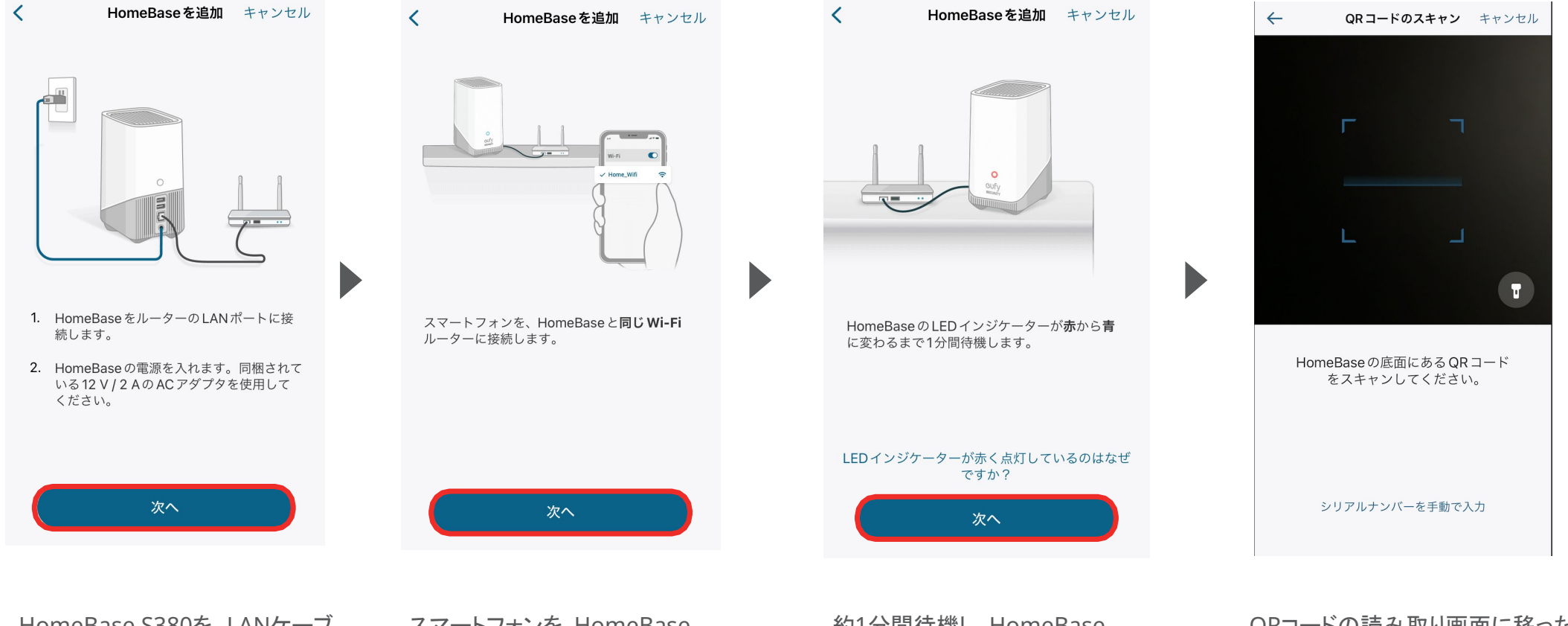

HomeBase S380を、LANケーブ ルを使ってWi-Fiルーターと接続 し、同梱のACアダプタを使用して 電源に接続します。 その後、「次へ」をタップします。 スマートフォンを、HomeBase S380と同じWi-Filc接続し、「次へ」 をタップします。 約1分間待機し、HomeBase S380のLEDインジケーターが青色 に点灯したら「次へ」をタップしま す。 QRコードの読み取り画面に移った ら、製品の底面にあるQRコードを 読み取ります。

# HomeBase S380の追加 (3/3)

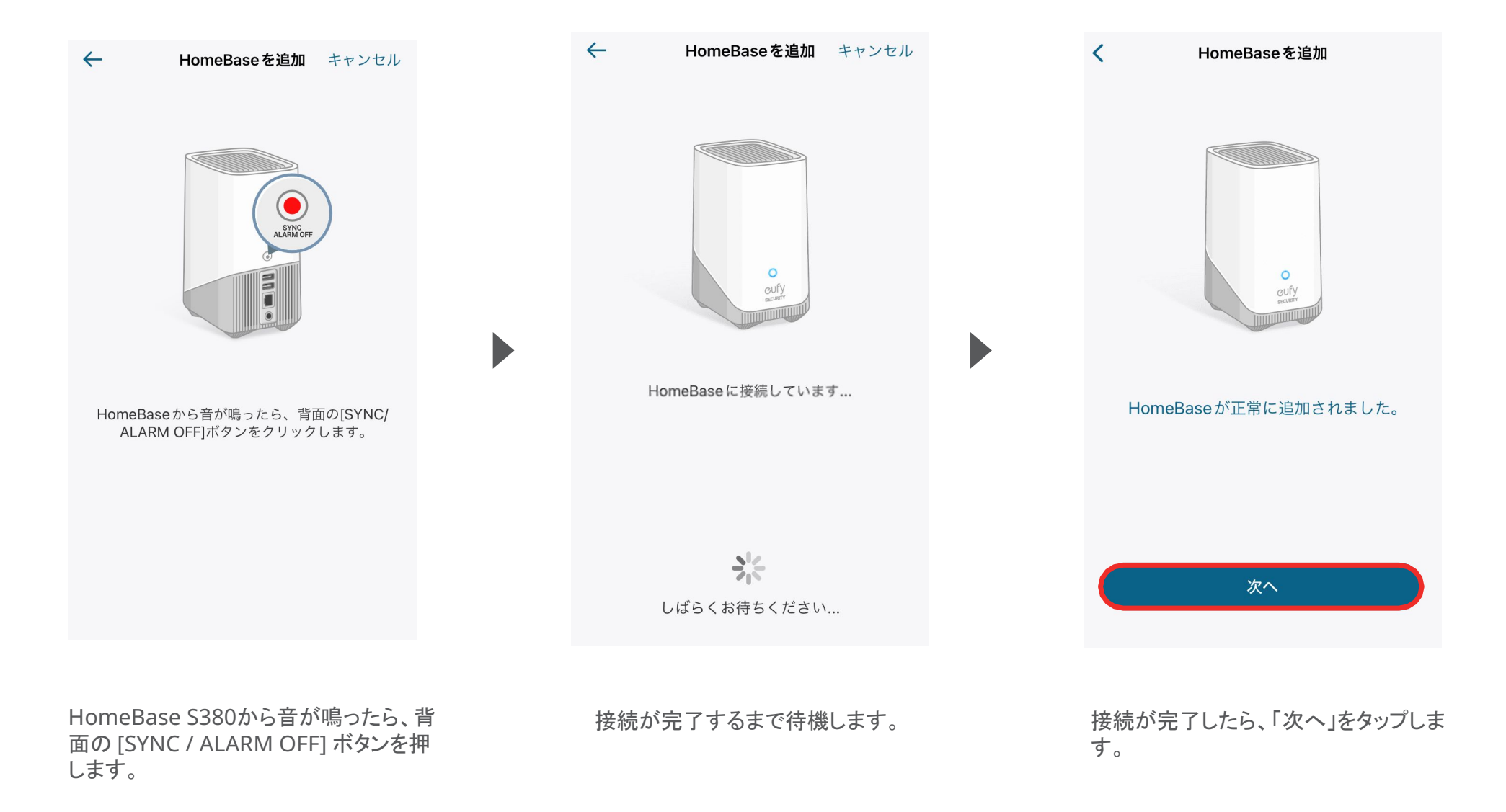

## 04 人物の登録 (1/2)

HomeBase S380を追加したら、続けて人物の登録の設定に進みます。

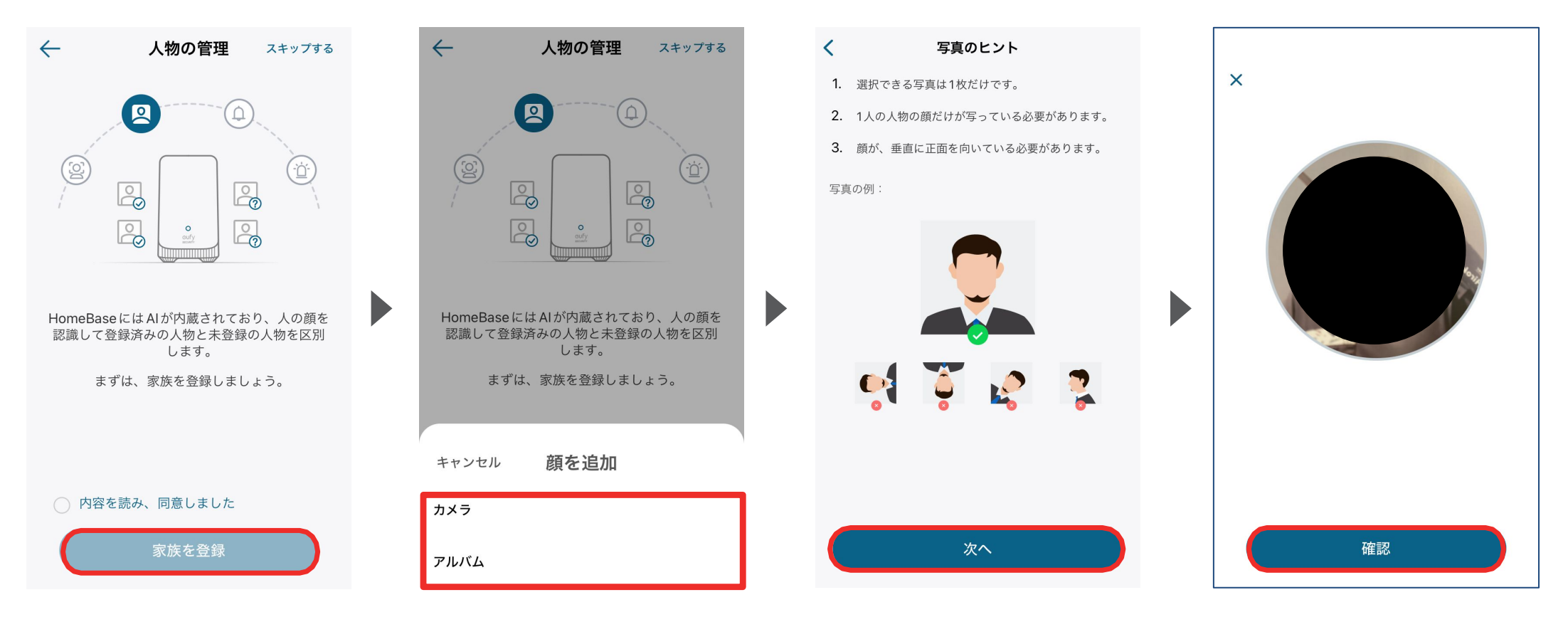

AIによる顔認識機能について規約を読み、「内容を読み、同意しました」を選択して「家族を登録」に進みます。

登録する人物の顔写真をアップ ロードするため、「カメラ」(撮影す る場合)または「アルバム」(撮影 済みの写真を選択する場合)を 選択します。 内容を確認したら、「次へ」をタップ します。 写真を撮影またはアルバムから 写真を選択したら、「確認」をタッ プします。

## 04 人物の登録 (2/2)

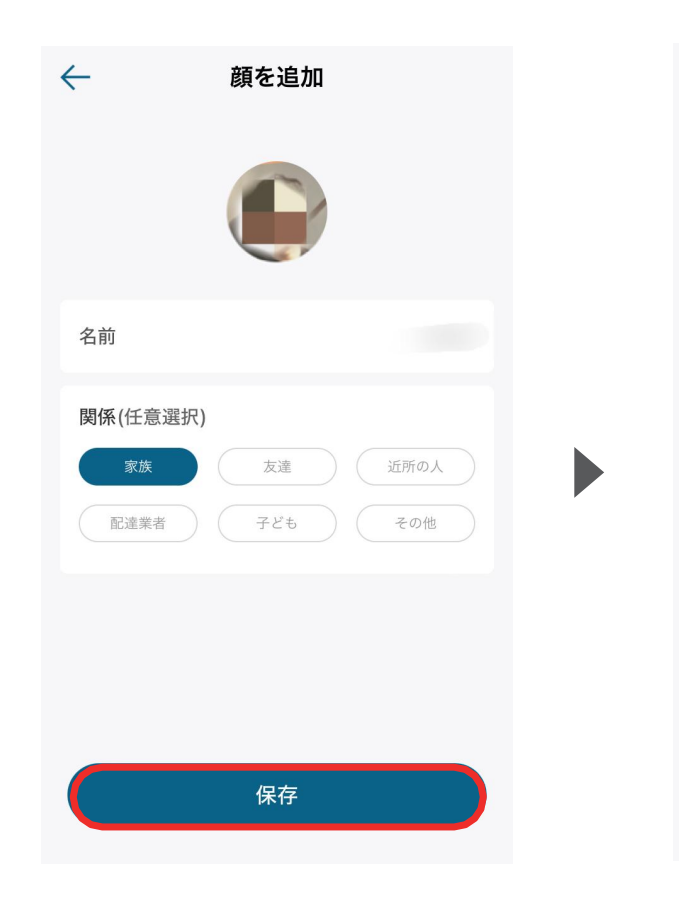

人物の名前を入力し、関係を選 択して「保存」をタップします。

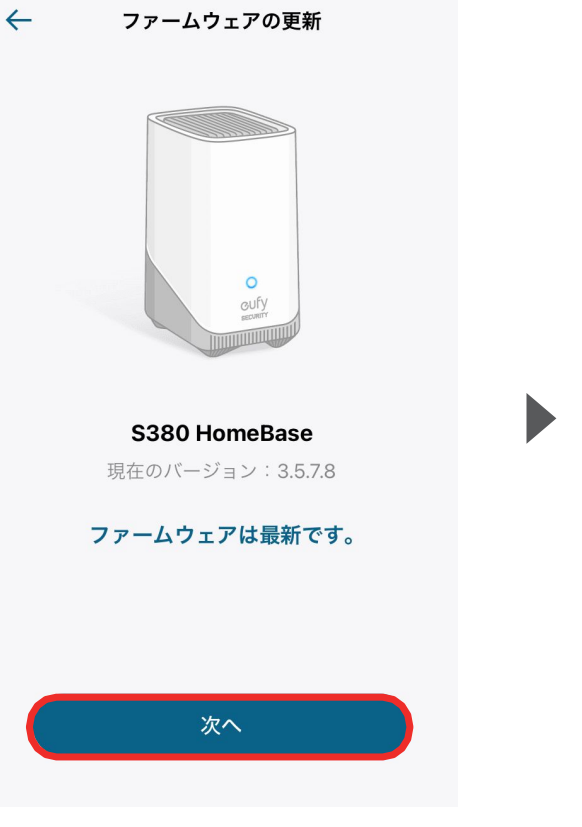

HomeBase S380のファーム ウェアを最新版に更新し、「次 へ」をタップします。

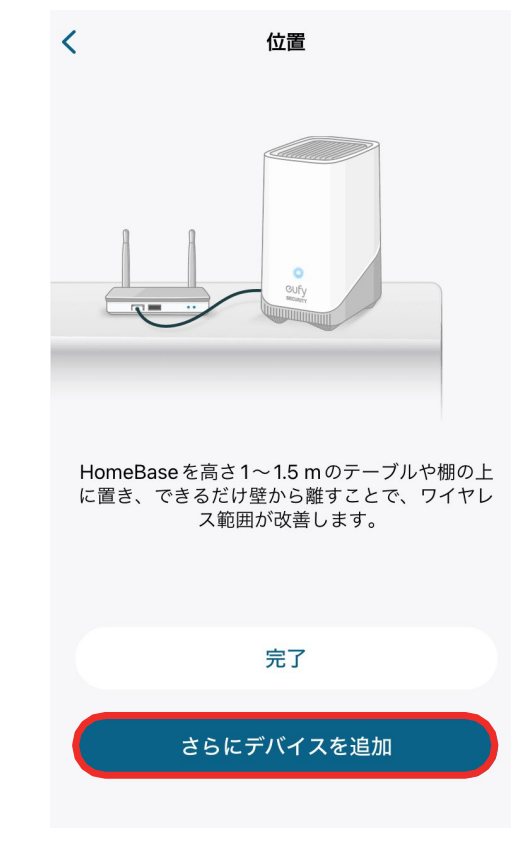

eufyCam S330を追加するには、 「さらにデバイスを追加」をタップしま す。

※ eufyCam S330を追加しない場合は、「完了」をタップして終了します。

# 05 カメラの追加

Eufy SecurityカメラをHomeBase S380に接続するには、以下の2つの方法があります。

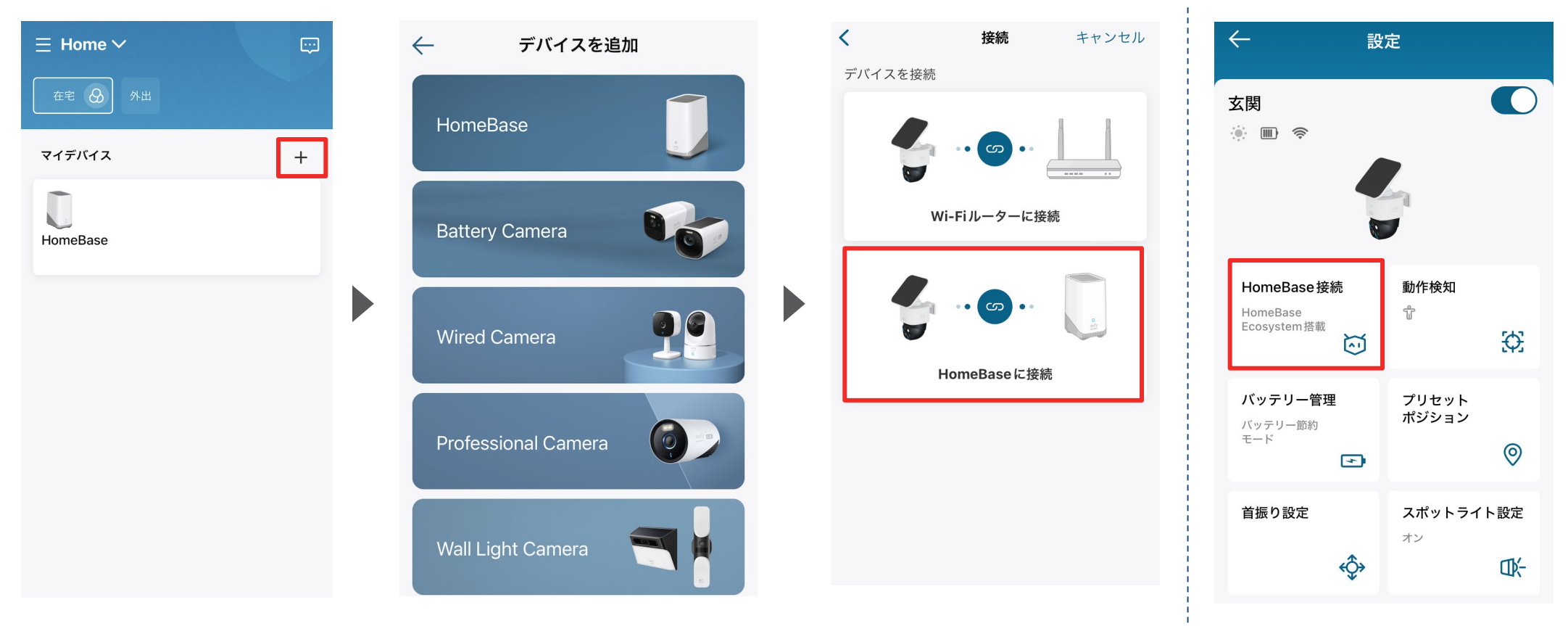

①「+」からデバイスを追加し、HomeBaseに接続をタップしてガイドにしたがって接続します。 ※Solar Wall Light Cam S120は①の設定方法のみ対応しています。  各デバイスの設定から HomeBaseに 接続をタップし、ガイドにしたがって接続 します。

## **06** セキュリティレポートの設定 (1/2)

セキュリティレポートでは、人物ごとのサマリーやどの時間帯に録画が多いかが分かる時間帯別レポー トなどが確認でき、夜間の不審な動きなど一目でわかります。

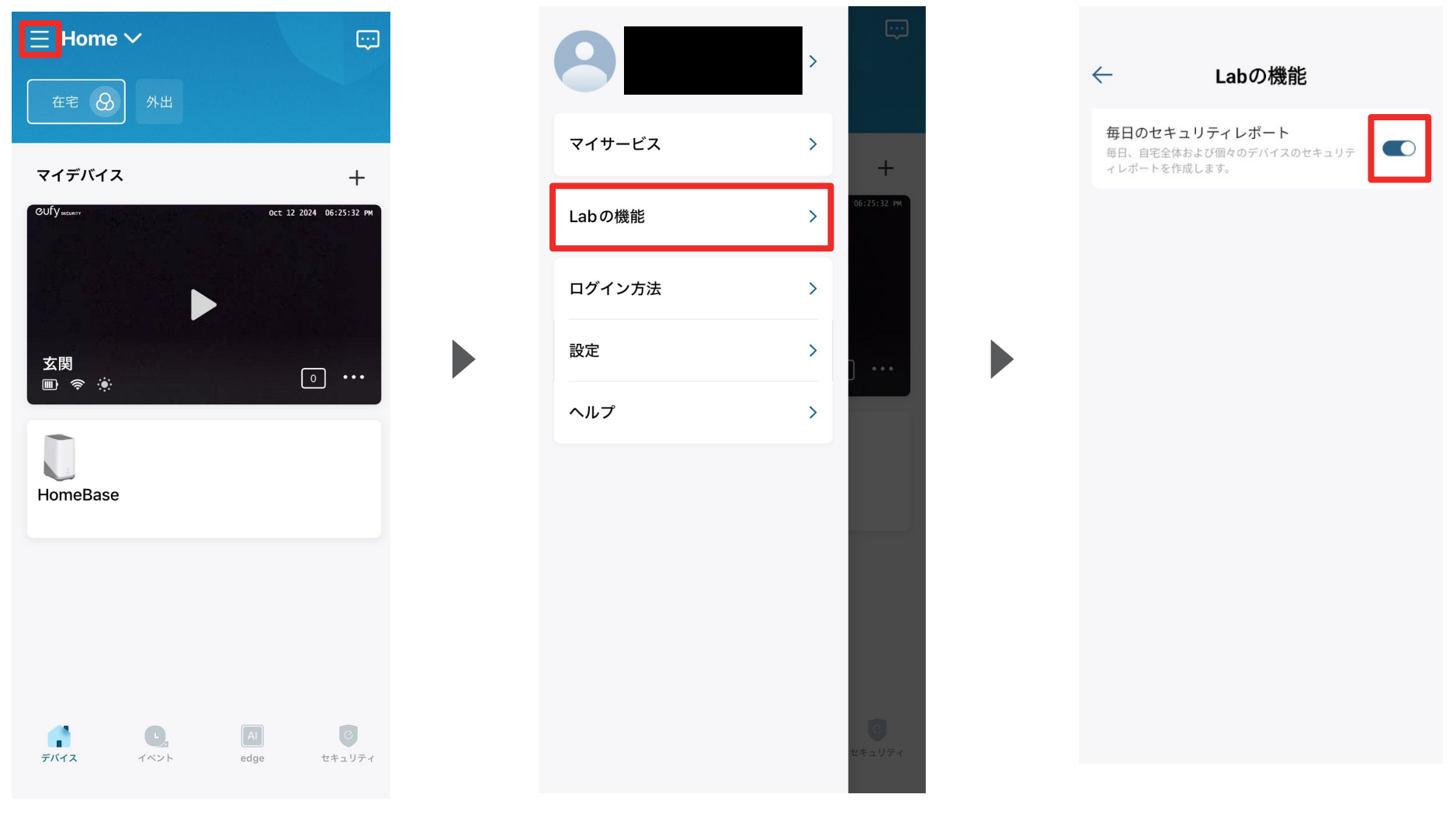

左上の三本線をタップします。

「Labの機能」をタップします。

「毎日のセキュリティレポート」を有効 にします。

**06** セキュリティレポートの設定 (2/2)

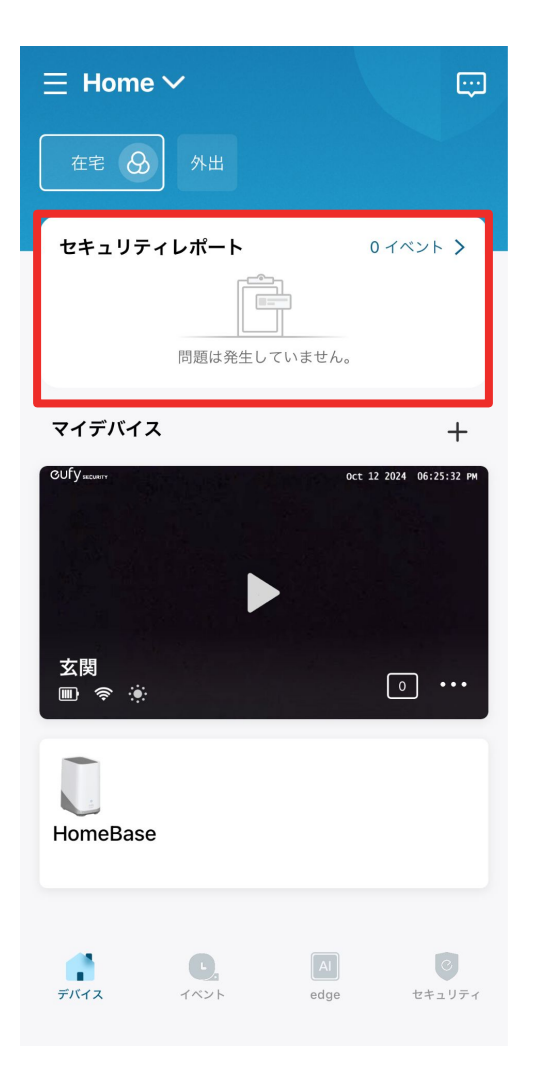

トップ画面にセキュリティレポートが表示されます。

| $\leftarrow$  | セキ               | テュリ           | ティレ            | ポート            | Beta           |                |
|---------------|------------------|---------------|----------------|----------------|----------------|----------------|
| <b>7</b><br>月 | <b>8</b><br>火    | <b>9</b><br>水 | <b>10</b><br>木 | <b>11</b><br>金 | <b>12</b><br>± | <b>13</b><br>₿ |
|               | イン               | サイト           |                |                | 概要             |                |
|               |                  |               |                |                |                |                |
| 何も            | う問題は             | ありませ          | ん。セキ<br>ます。    | ュリティ           | が維持され          | ってい            |
| 週             | 間アク <sup>.</sup> | ティビラ          | гı             |                |                |                |
|               | 1                |               |                |                |                |                |
|               |                  |               |                |                |                |                |
|               | 0                | 10.8          | 10.9 10        | .10 10.1       | 1 10.12        | 10.13          |
|               |                  |               |                |                |                |                |
| 人<br>イ        | 物のアク             | 7ティビ          | ゚テ             |                | HomeBa         | se 🔻           |
|               | 未登録              | の人物           |                |                |                | 0              |
|               | 登録済              | みの人           | 物              |                |                | 0              |
|               |                  |               |                |                |                |                |

各イベントや人物ごとのサマリー、複数 カメラ連携動画などを確認することがで きます。

## 07 スマート検知の設定 (顔認識などのAI機能) (1/2)

#### 顔認識などのAI機能を使用するには、スマート検知を有効にしてください。 ※HomeBase S380のAI機能に対応しているEufy Securityカメラのリストは<u>HomeBase S380</u>の製品ページでご確認ください

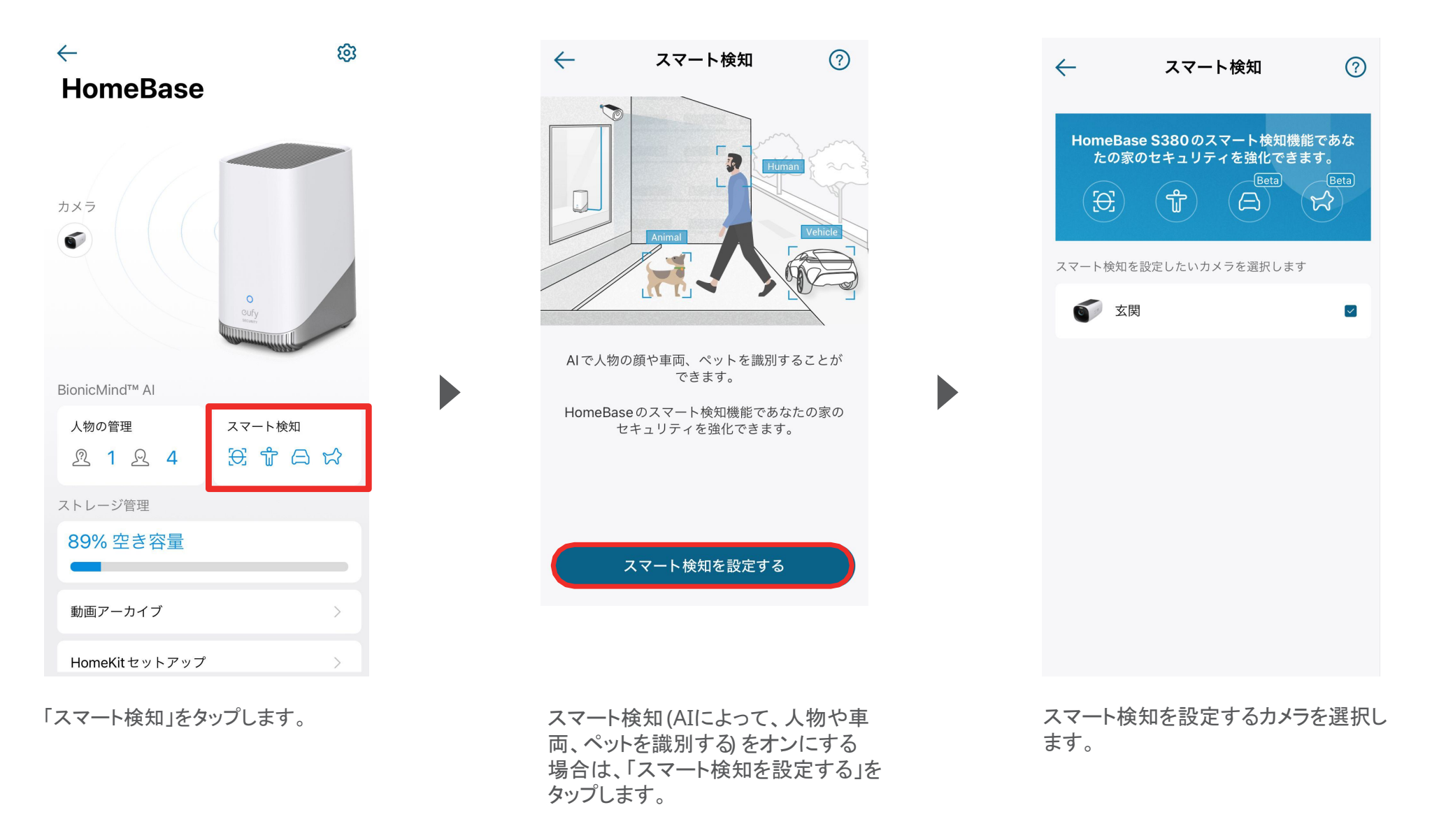

## 07 スマート検知の設定 (顔認識などのAI機能) (2/2)

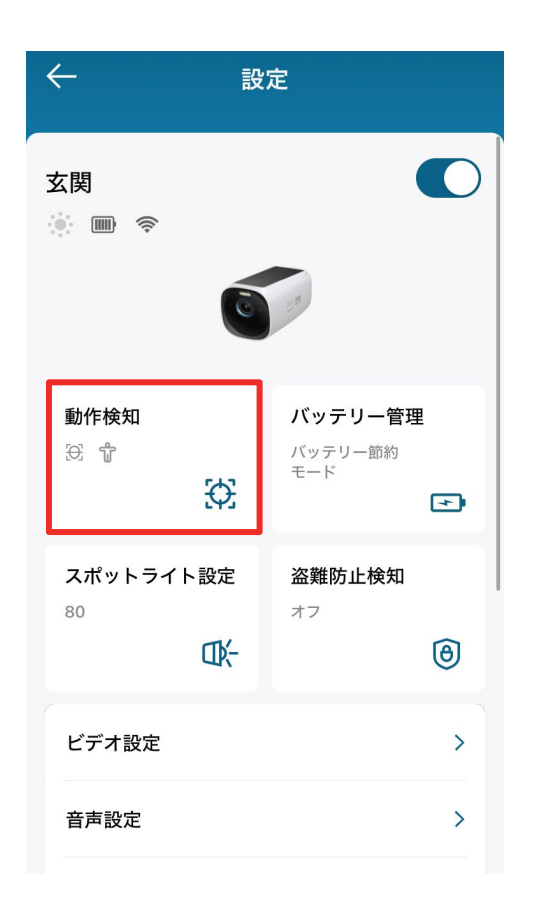

デバイスメニューの「動作検知」をタップ します。

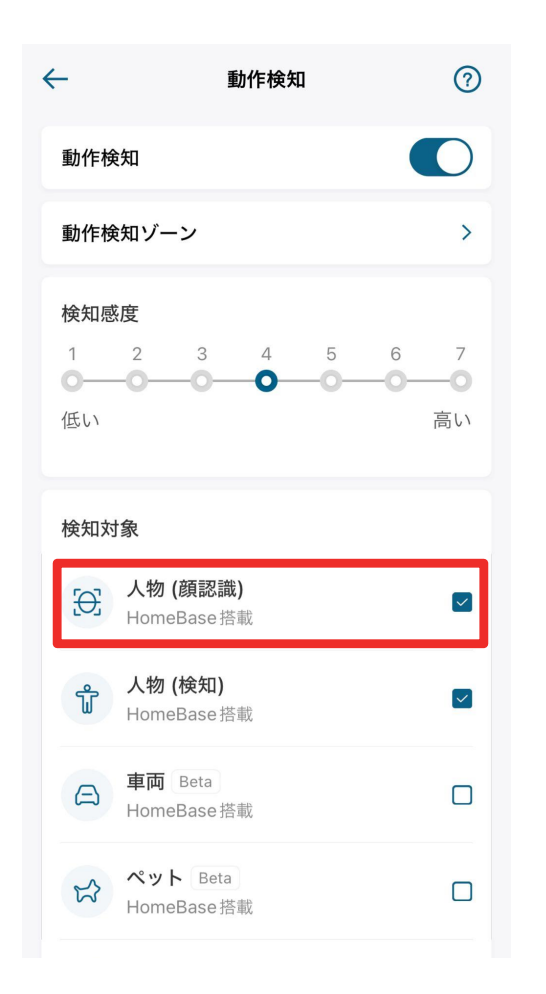

顔認識機能を使用するには、 「人物(顔認識)」を有効にしてください。 プッシュ通知例

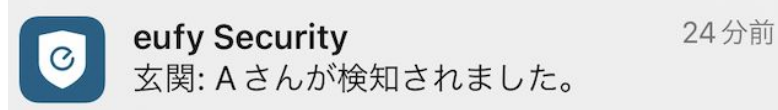

登録済みの人物を認識した場合、「登録名」が通知されます。 ※例は、"Aさん"と登録した場合

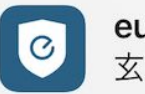

eufy Security14分前玄関:未登録の人物が検知されました

未登録の人物を認識した場合

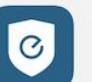

**eufy Security** 玄関: 人物が検知されました。 17分前

顔認識をせず、人物を検知した場合。※プッシュ通知後に顔認 識をした場合、録画ファイルは「登録名」または「未登録の人物」でラベリングされます。

## 08 複数カメラ連携機能の設定

複数カメラ連携機能は、設定したトラッキング時間内に同一人物を異なるカメラで捉えた場合、それらの 映像を一つの動画に繋ぎ合わせる機能です。

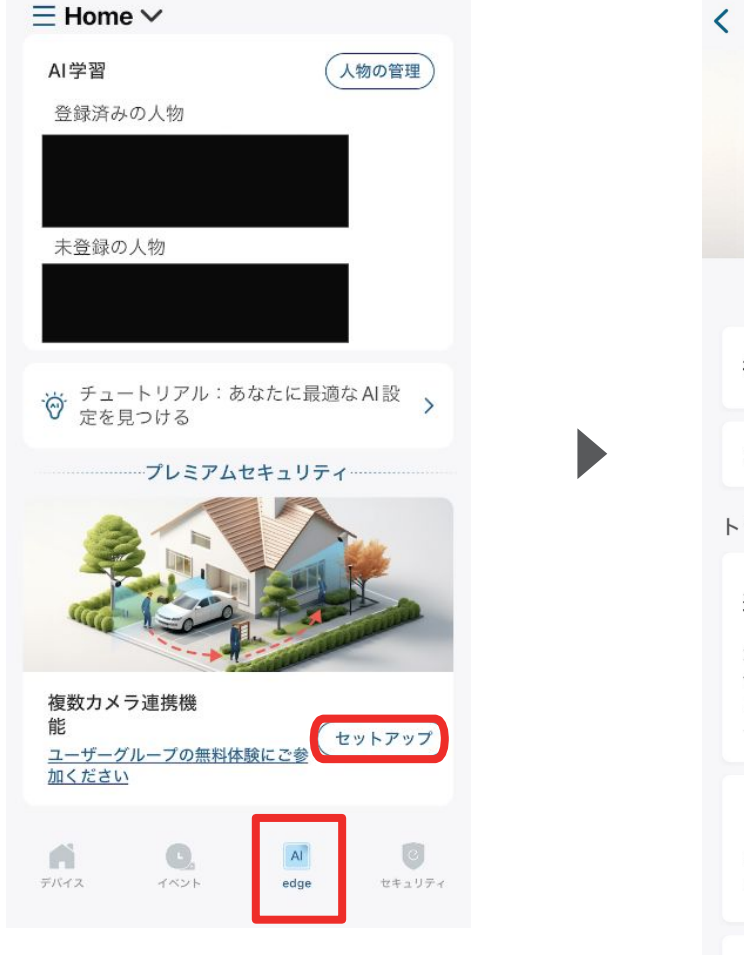

「AI edge」タブをタップして、複数カメ ラ連携機能の「セットアップ」をタップ します。

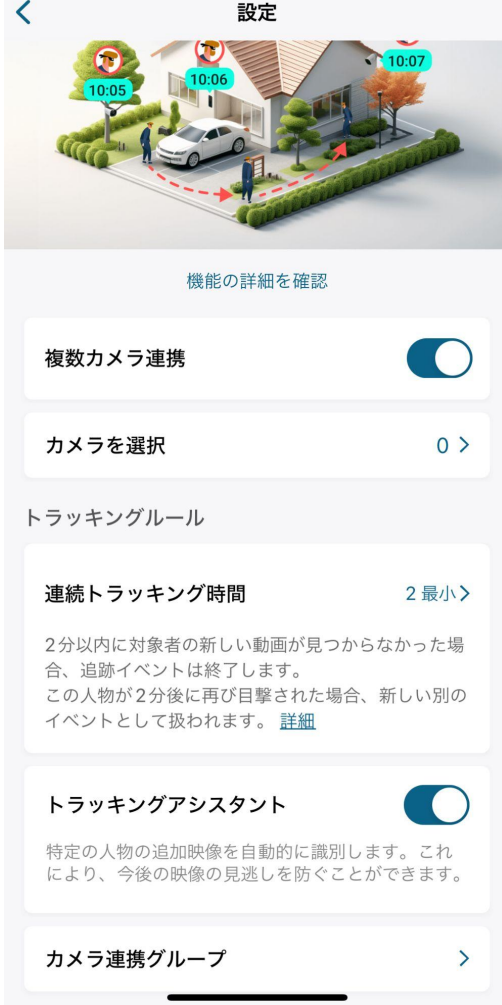

複数カメラ連携 | 機能のオンオフを切り替えます

**カメラを選択** | 連携を有効にするカメラを選択します

**連続トラッキング時間** トラッキングを有効にする時間を設定します

トラッキングアシスタント | 上記連続トラッキング時間中に別の人物を検知した場合、一回のみその映像を補足で繋ぎ合わせます

**カメラ連携グループ** 同一グループのカメラにおい て、上記で設定した連続トラッキング時間中に撮影 した映像を、特定の人物を認識したかどうかに関わ らず繋ぎ合わせます

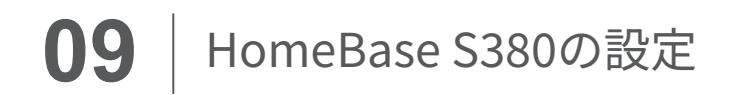

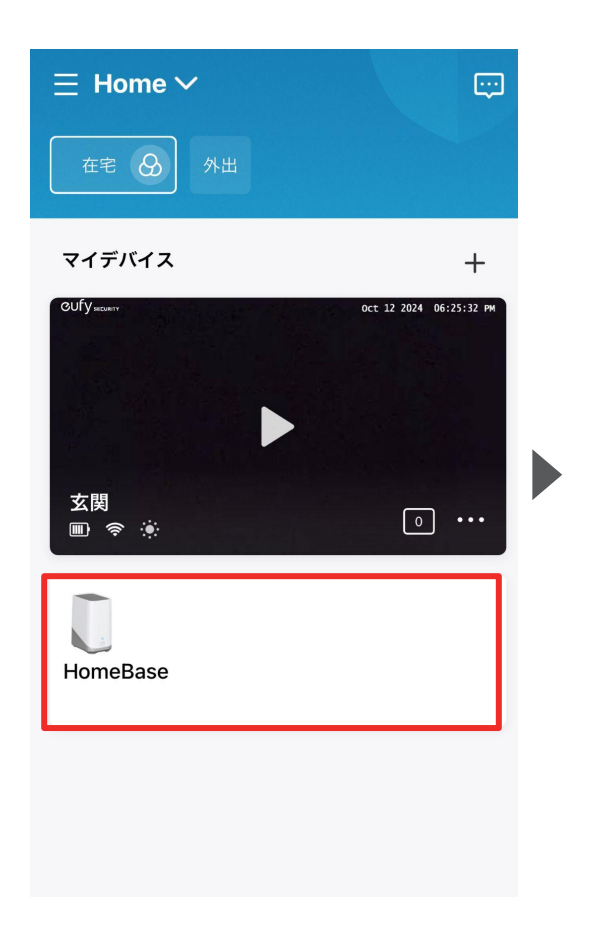

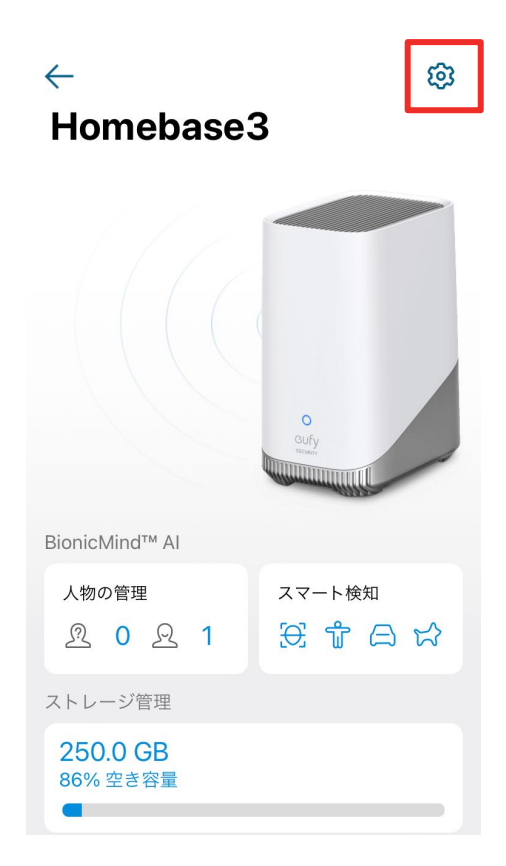

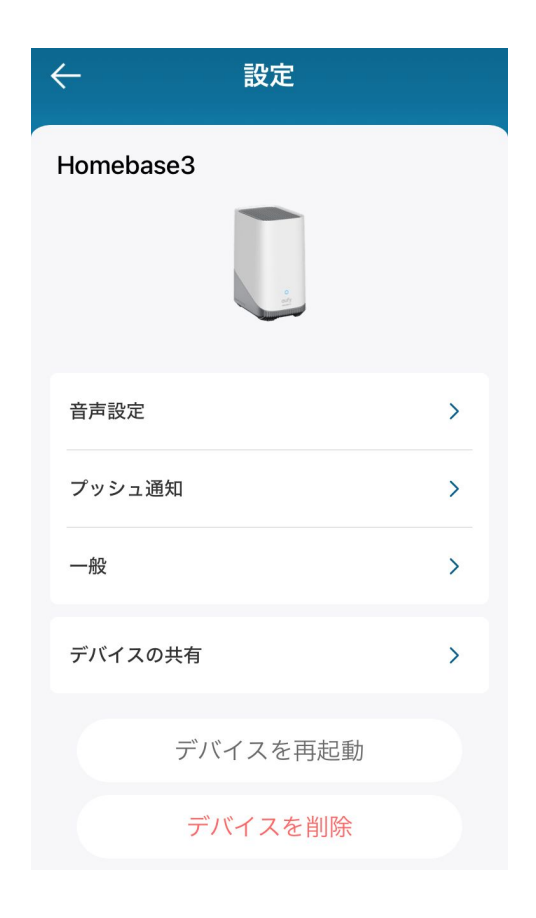

各設定メニューの詳細は、 次のページ以降をご参照 ください。

「HomeBase S380」をタップしま す。

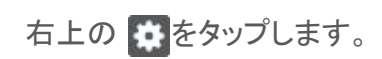

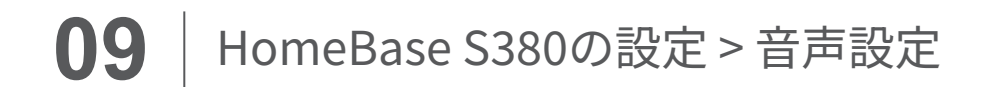

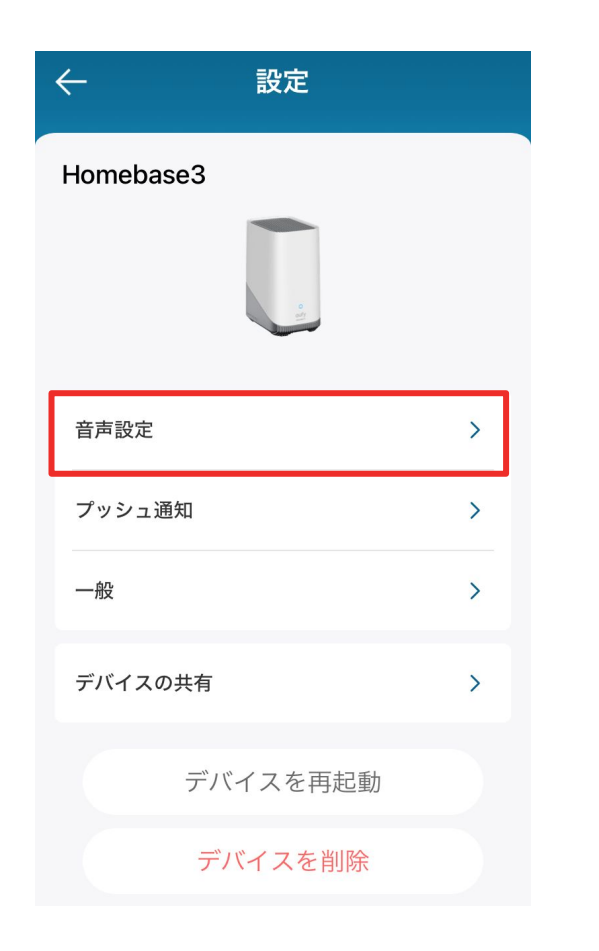

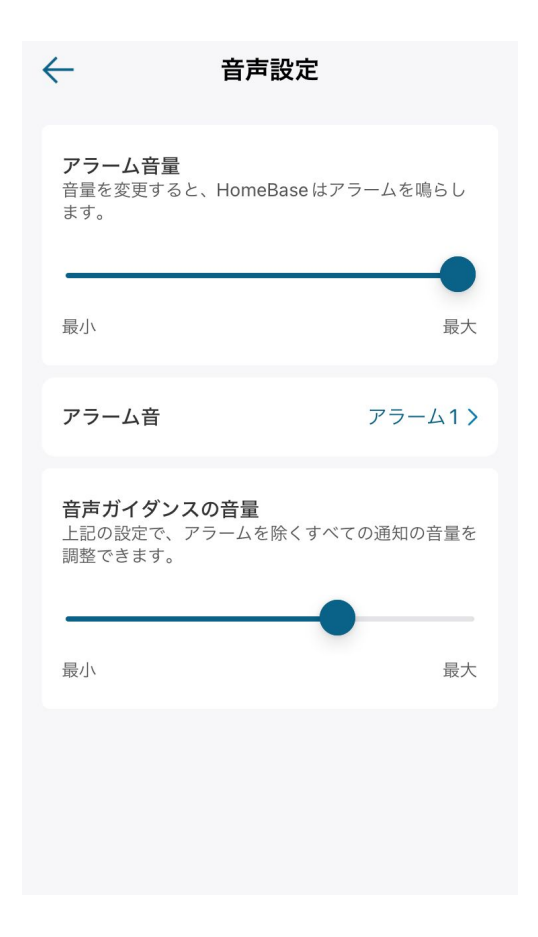

**音声設定** | アラーム音や音声ガイダンスの設定を行います。

**アラーム** | アラームの音量や種類を変更できます。 **音声ガイダンス** | 音声ガイダンスの音量を変更できます。

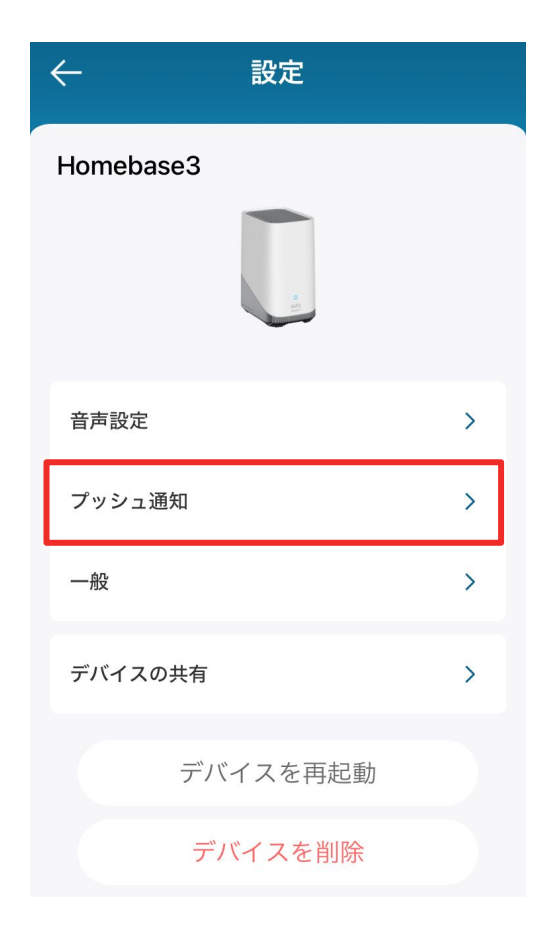

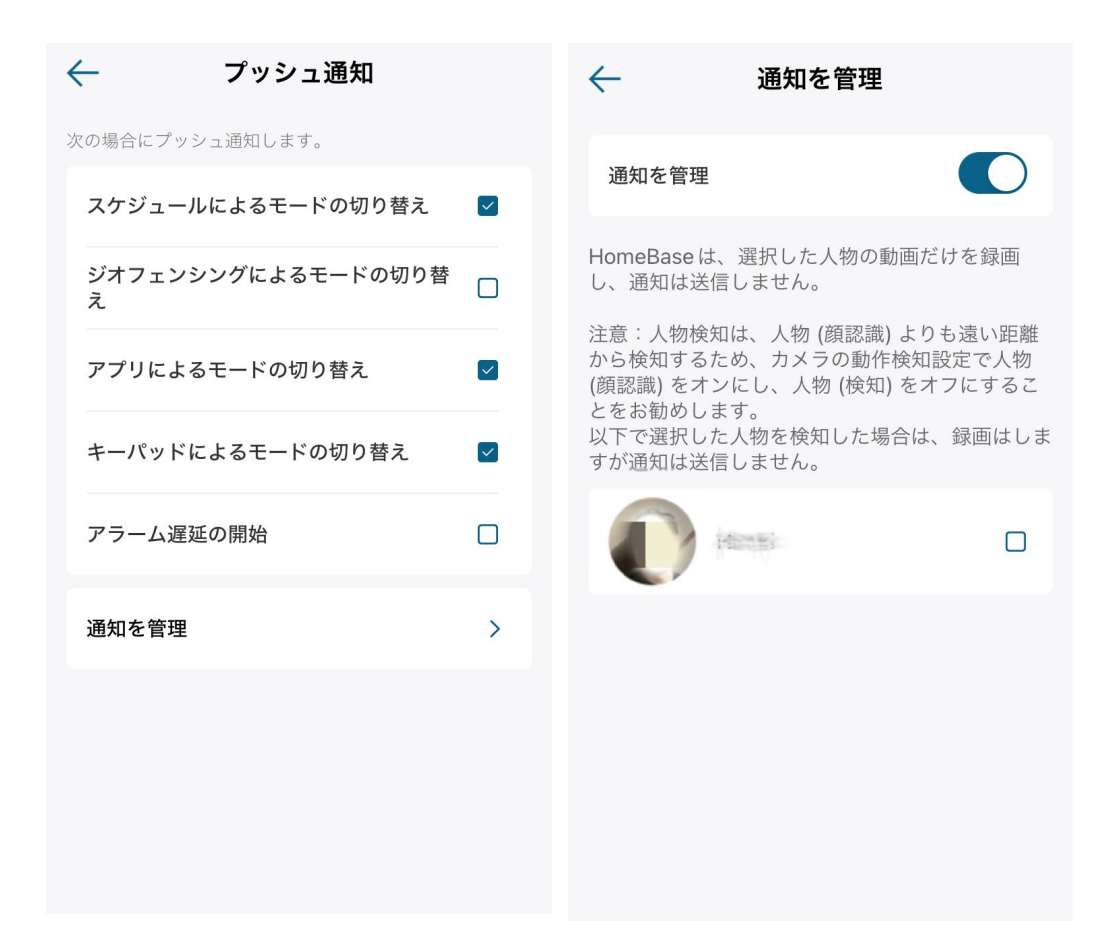

**プッシュ通知 |** プッシュ通知に関する設定を行います。

**プッシュ通知** | プッシュ通知を受け取る項目を選択できます。「在宅」や「外出」などのモード切り替え時に通知を受け取るか設定します。

**通知を管理** 録画のみして通知をしない人物を選択します。本機能で通知をしない設定をしていても、顔認識をするよりも先に人物を検知した場合、通知を受け取ります。この機能を使用する際は、人物(検知)をオフにすることをお勧めします。環境により本通知管理機能の精度は大きく異なります。

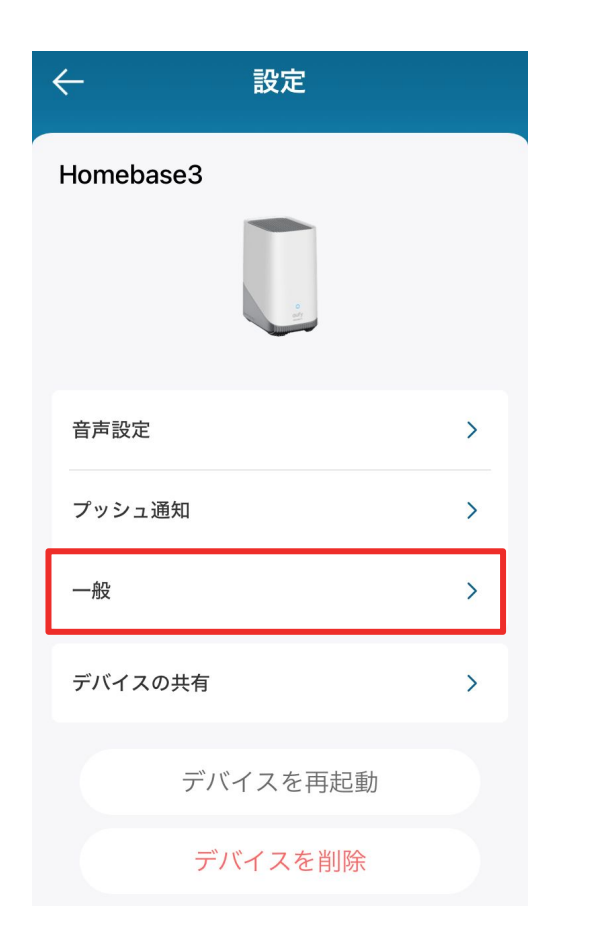

← 一般
 名前 Homebase3 >
 接続 イーサネット >
 動作モード >
 時間設定 >
 デバイス情報 >

名前 | デバイスの名前を変更できます。

接続 / イーサネットとWi-Fiを切り替えられます。

**動作モード** 動作モードを、「標準」または「パフォーマンス」から選択できます。

時間設定 | 時刻の形式やタイムゾーンを変更できます。

**デバイス情報** シリアル番号やシステムバージョンの確認や、ファームウェアの更新を行うことができます。

一般 | 各設定の確認、変更を行います。

# 10 セキュリティモードの設定

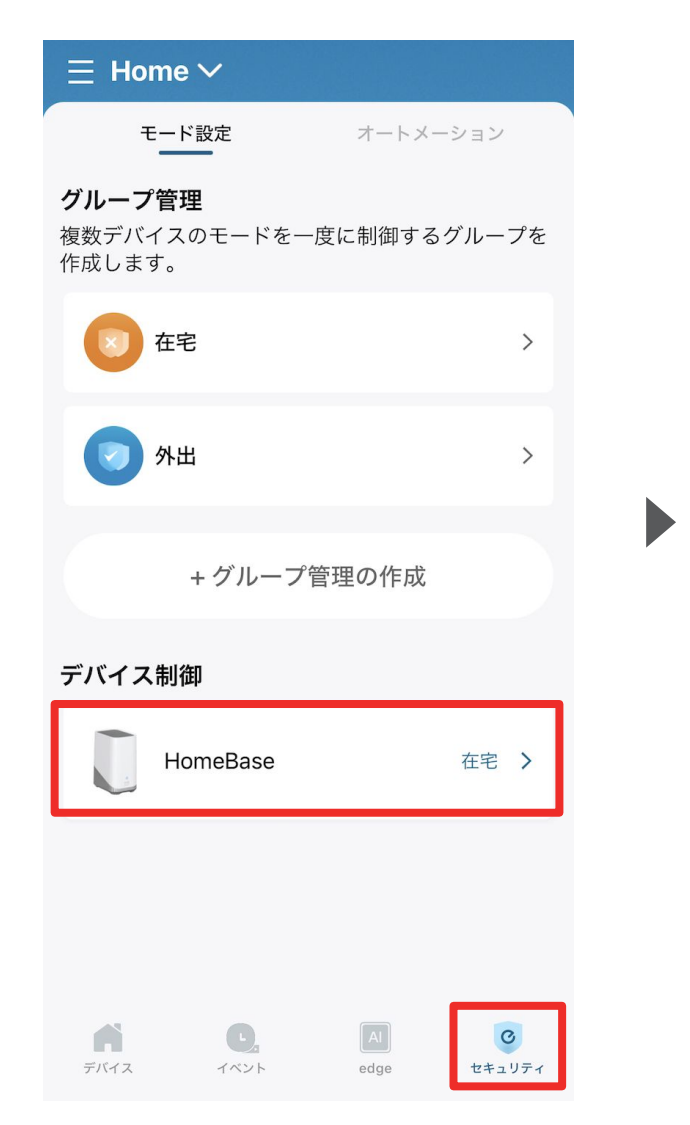

「セキュリティ」タブから、セキュリティモードを選択 設定することができます。 設定したデバイスは選択したモード設定に従って動作するようになります。 ※各モードの設定方法は次のページをご参照ください。

「グループ管理」から一括でモードを制御できるグループを作成することができます。

#### $\bigcirc$ < セキュリティ システムは**在宅**モードで動作しています。デバイス は、このモードの設定に従って実行されます。 $\wedge$ Ň 503 在宅 外出 外出時に有効化 在宅時に有効化 $\bigcirc$ 0 X 503 警戒解除 ジオフェンシング 全ての検知と通知を無効化 位置によって管理 63 + スケジュール スケジュールに基づいて 管理 カスタマイズ

#### <u>セキュリティモードの設定</u>

- 在宅 / 外出: 在宅時 / 外出時のカメラ動作方法(録画・通知・ アラームのオン/オフ)を設定できます。
- **警戒解除:** 

   全ての検知と通知が無効になります。
- カスタマイズ: お好みの設定でモードを作成することができます。

#### セキュリティモードの切り替え方法

- 手動で切り替え:
   アプリの左の画面上で、モードを切り替えられます。
- ジオフェンシング: あらかじめ地図上でエリアを指定し、そのエリアを 出入りした時に指定のモードへ自動で切り替わり ます。
   ※ジオフェンシングを利用するには、Eufy Securityアプリに位置情 報へのアクセスを許可する必要があります。
- スケジュール: あらかじめ設定したスケジュールに沿って自動で モードが切り替わります。

## 10 セキュリティモードの設定 - 在宅/外出モード

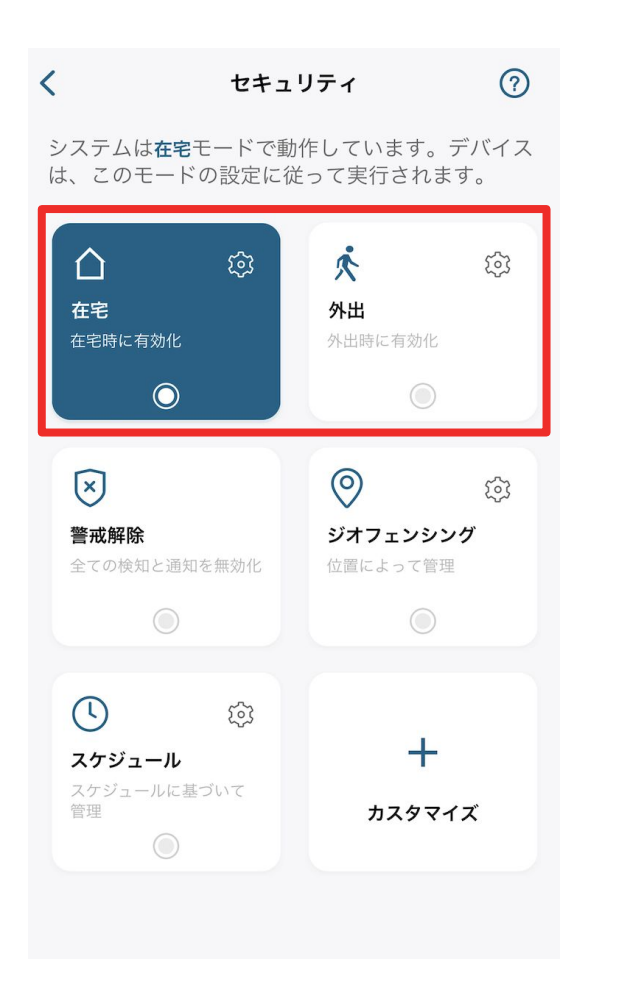

在宅 / 外出時のカメラの動作方法を設定 することができます。

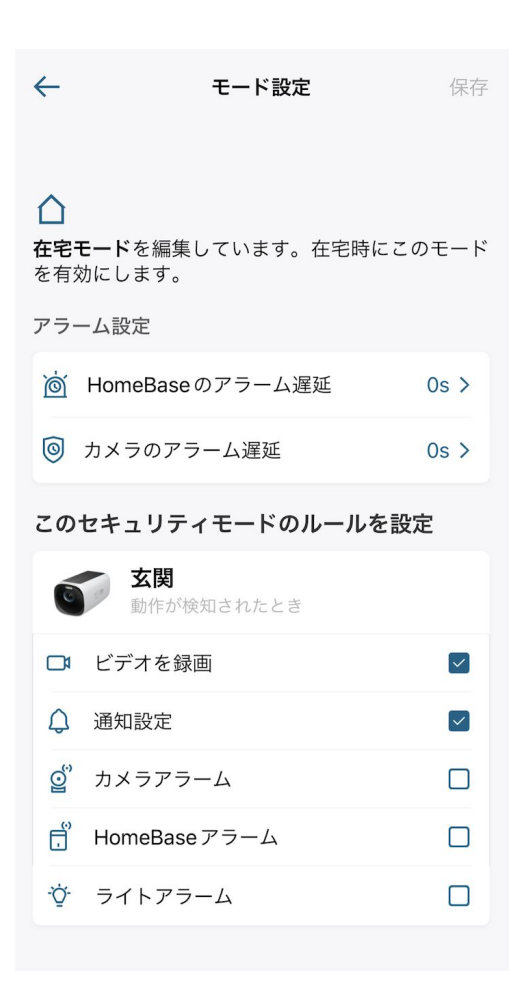

在宅 / 外出モードでの、録画や通知、ア ラームのオン / オフを設定できます。

10 セキュリティモードの設定 - カスタマイズ

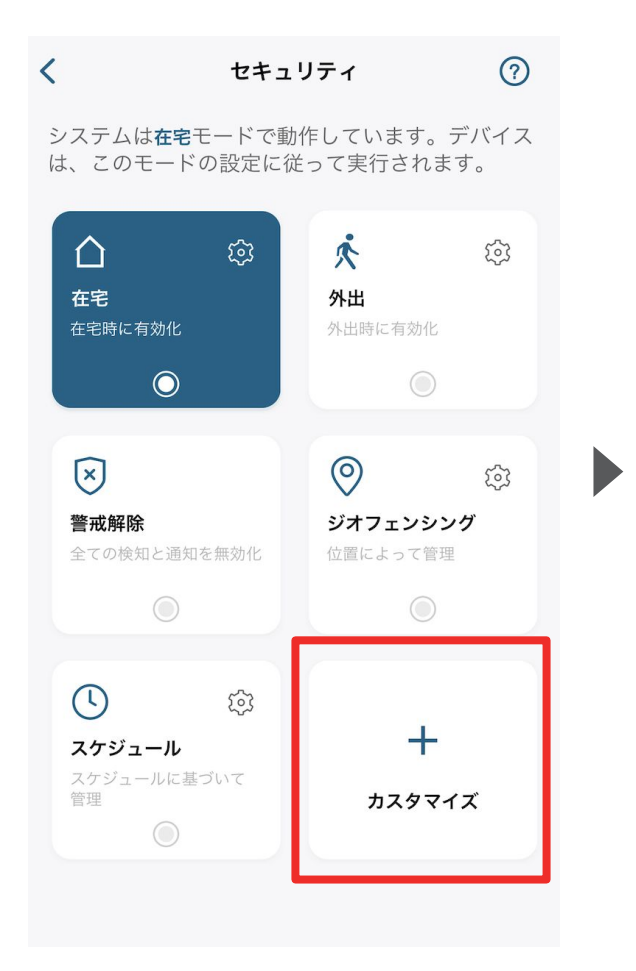

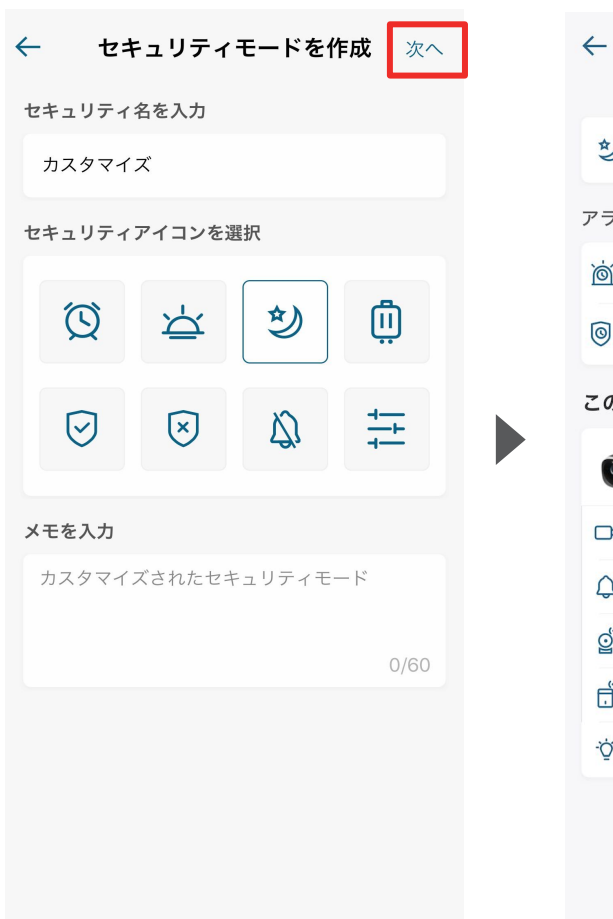

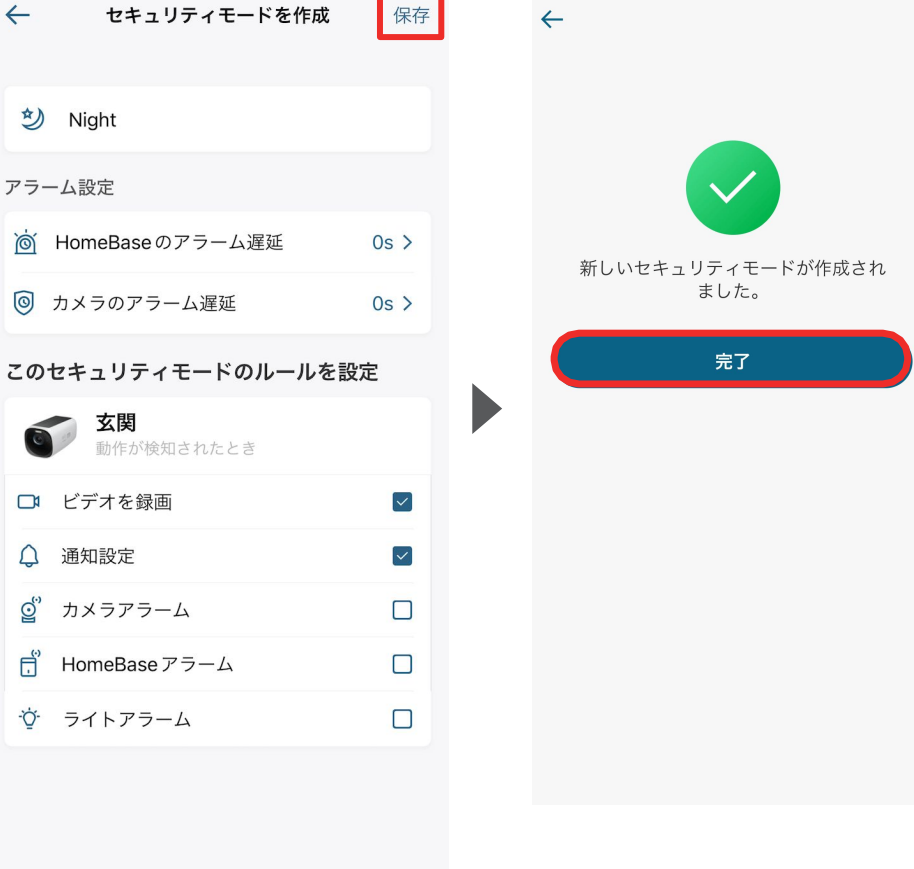

お好みの設定でセキュリティモードを作 成することができます。 セキュリティモードの名前を入力し、 当モードのアイコンを選択して「次 へ」をタップします。 必要に応じて、メモを残すこともでき ます。 当モードでの、録画や通知、アラー ムのオン/オフを設定し、「保存」を タップします。

モードが作成されたら、「完了」 をタップして終了します。

## 10 セキュリティモードの設定 - ジオフェンシング (1/2)

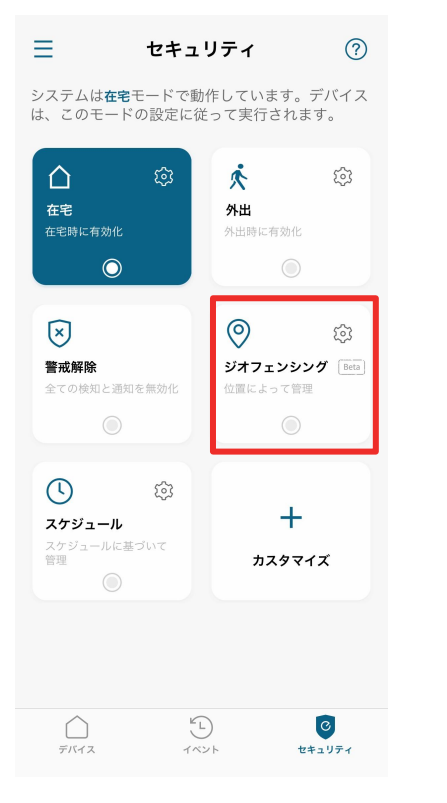

あらかじめ指定したエリアを 出入りした時に、設定したセ キュリティモードに自動で切り 替えることができます。

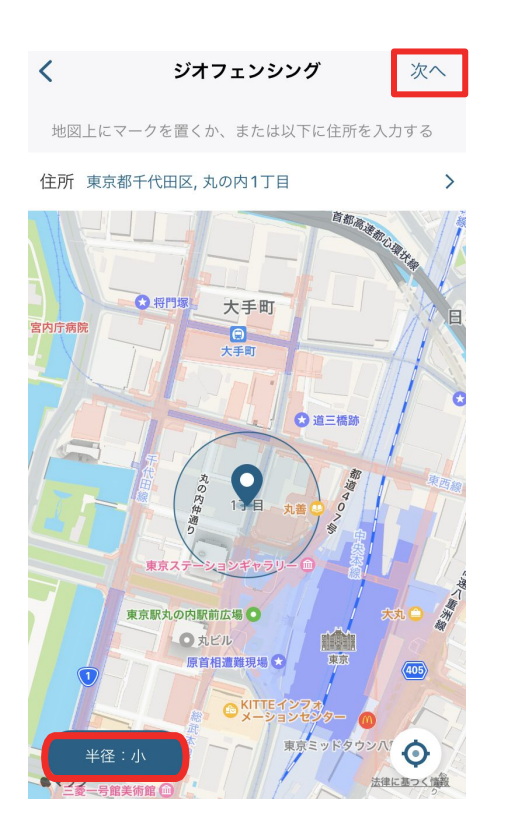

地図上に表示されている円を最適 な位置に調整し、指定エリアを設 定します。 ※必要に応じて、左下のボタンから円を大/ 中/小から選ぶこともできます。

位置を決めたら、「次へ」をタップします。

|                    | 位置    | 『の名前を』      | 入力     | 次へ        |
|--------------------|-------|-------------|--------|-----------|
| この位置に              | 名前を付け | 3           |        |           |
| 自分の緊               | Ŕ     |             |        | 8         |
|                    |       |             |        |           |
|                    |       |             |        |           |
|                    |       |             |        |           |
|                    |       |             |        |           |
|                    |       |             |        |           |
|                    |       |             |        |           |
|                    |       |             |        |           |
| <u>☆123</u>        | Б     | か           | đ      | $\otimes$ |
| ☆123<br>ABC        | あた    | か<br>な      | さ<br>は | 空白        |
| ☆123<br>ABC<br>あいう | あたま   | か<br>な<br>や | さ は ら  | ② 空白      |

エリアに名称を設定し、「次 へ」をタップします。

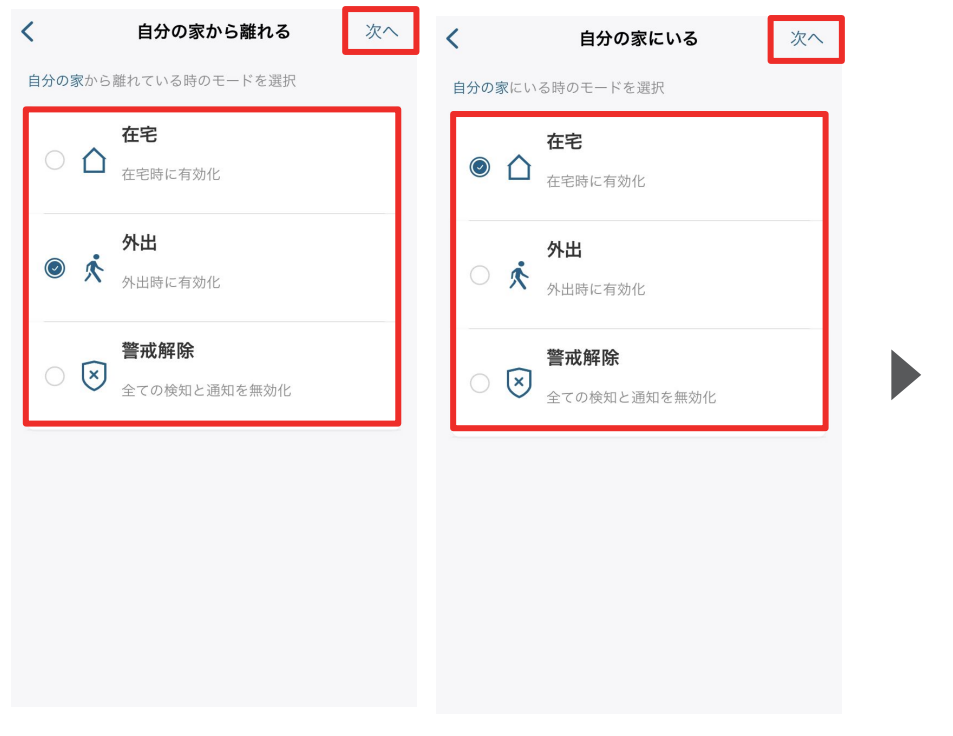

★ 有効なデバイス 次へ ジオフェンシングを利用するデバイスを選択

 ジオフェンシングを利用するデバイスを選択

 1. あなたとご家族が eufy Security アプリにログイ ンするスマートフォンが、ここに一覧表示されま す。

2.ジオフェンシングは複数のユーザー (複数のスマ ートフォン) の連携によるセキュリティモードの切 り替えをサポートします。 3.ゾーン内に1人入ると、ジオフェンシングによ り、セキュリティモードが在宅モードに切り替えら

エリアを出た時と入った時にカメラが切り替わるべきモードを選択 し、「次へ」をタップします。 接続中のスマートフォンが表示されますので、この中から、ジオフェンシングと連動させたいスマートフォンを選択し、「次へ」をタップします。

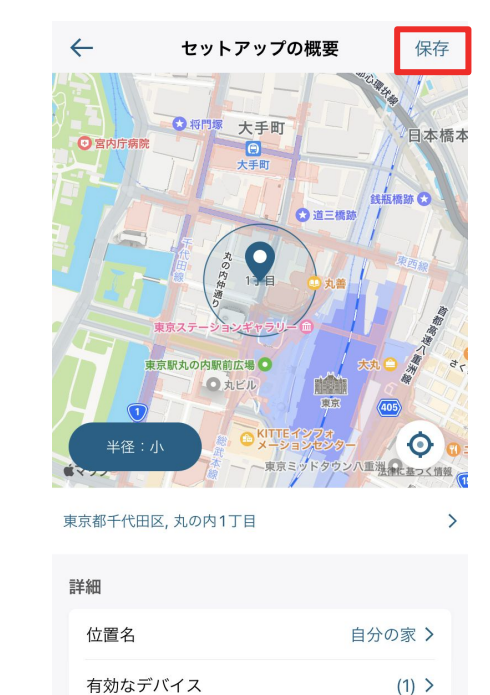

最後に設定内容を確認し、 「保存」をタップします。

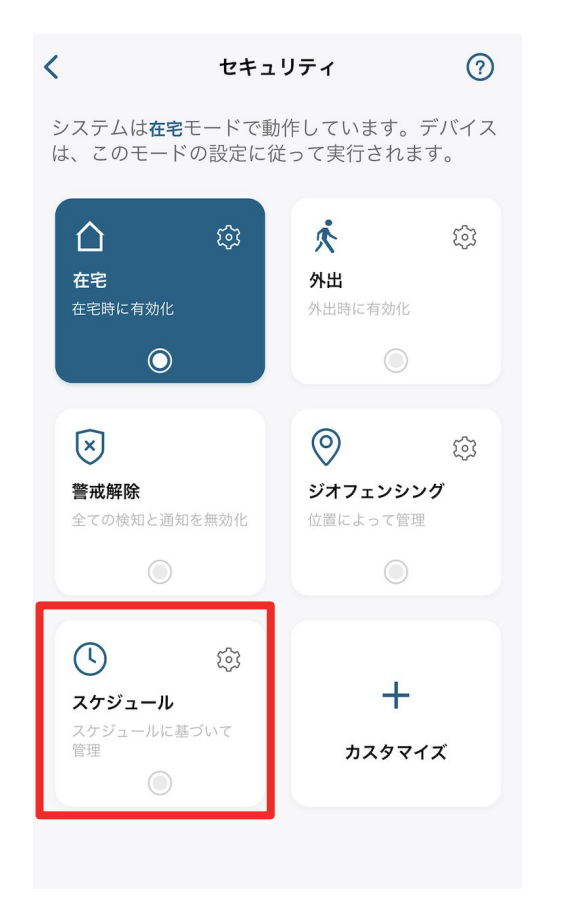

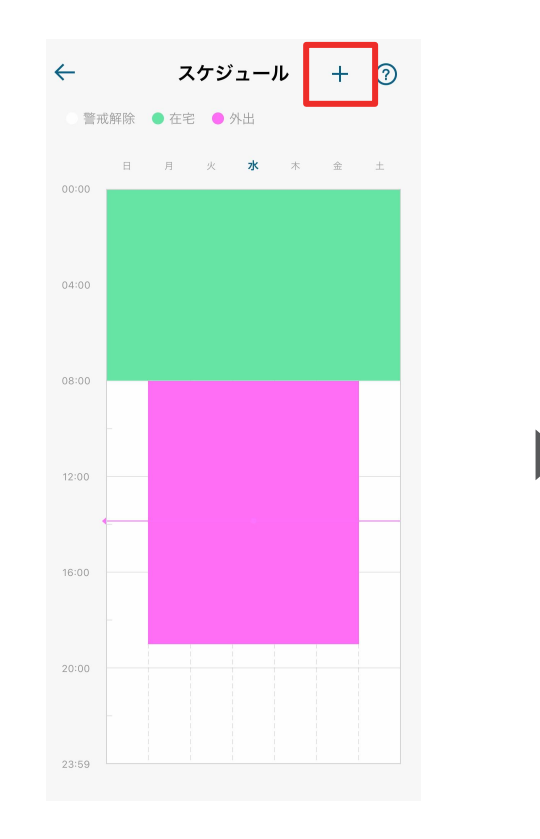

← スケジュールを追加
モードを選択 外出〉
労定時刻
開始 終了
09:00
18:00
≉り返し
目 月 火 水 水 金 生
保存

設定されたスケジュールに沿って、モー ドを自動的に切り換えることができま す。

スケジュールを追加するには、 右上の「+」ボタンをタップしま す。 セキュリティモードと、そのモー ドに切り替わる時間帯 / 曜日を選択し、「保存」をタップ します。

# 11 よくある質問

お困りの際は、当社サポートサイトの「よくある質問」をご確認ください。

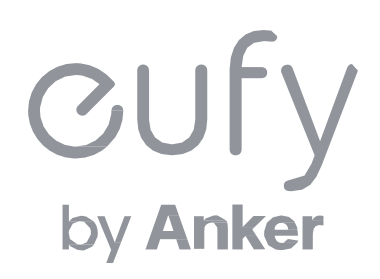